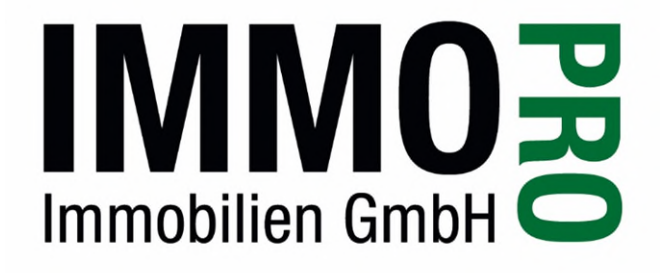

# Anleitung zu Zwei-Faktor-Authentifizierung Online Portal

## Version 1.0

Pitsch, Christoph 07.11.2024

## Inhaltsverzeichnis

| IN | IHALTS\ | /ERZEICHNIS                                    | 2 |
|----|---------|------------------------------------------------|---|
| 1  | ERS     | TEINSTIEG ZWEI-FAKTOR-AUTHENTIFIZIERUNG        | 3 |
|    | 1.1     | AUFRUF ONLINE-PORTAL                           | 3 |
|    | 1.1.1   | 1 Aufforderung zur Zweifaktorauthentifizierung | 3 |
| 2  | ERN     | EUTER EINSTIEG INS ONLINE-PORTAL               | 5 |
|    | 2.1     | EINSTIEG INS ONLINE-PORTAL                     | 5 |
| 3  | PAS     | SWORT VERGESSEN                                | 6 |

## 1 Ersteinstieg Zwei-Faktor-Authentifizierung Zu Inhaltsverz. springen

#### 1.1 Aufruf Online-Portal

Das Online-Portal ist unter: <u>https://kundenportal.immopro.at/</u> aufrufbar oder über unsere Website: <u>https://www.immopro.at</u>  $\rightarrow$  Kundenlogin.

Es erscheint folgende Eingabemaske:

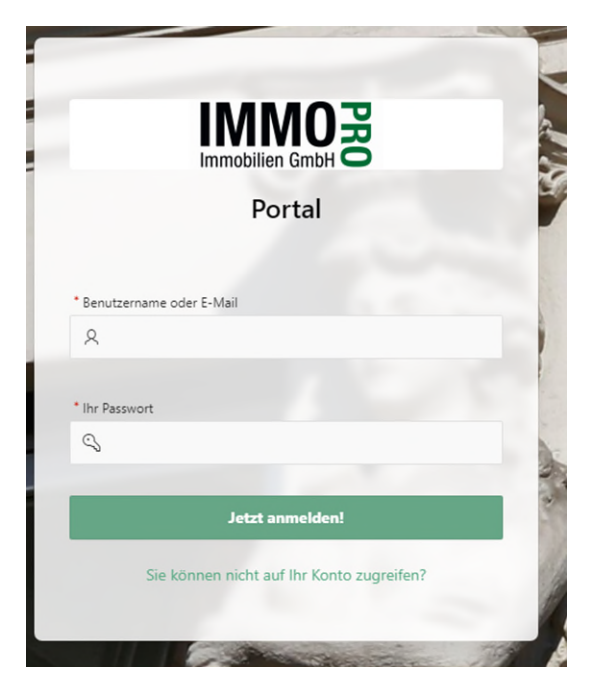

Sie müssen dort die Ihnen bekannten Zugangsdaten eingeben und Jetzt anmelden! anklicken.

1.1.1 Aufforderung zur Zweifaktorauthentifizierung

Sie werden auf folgende Seite weitergeleitet:

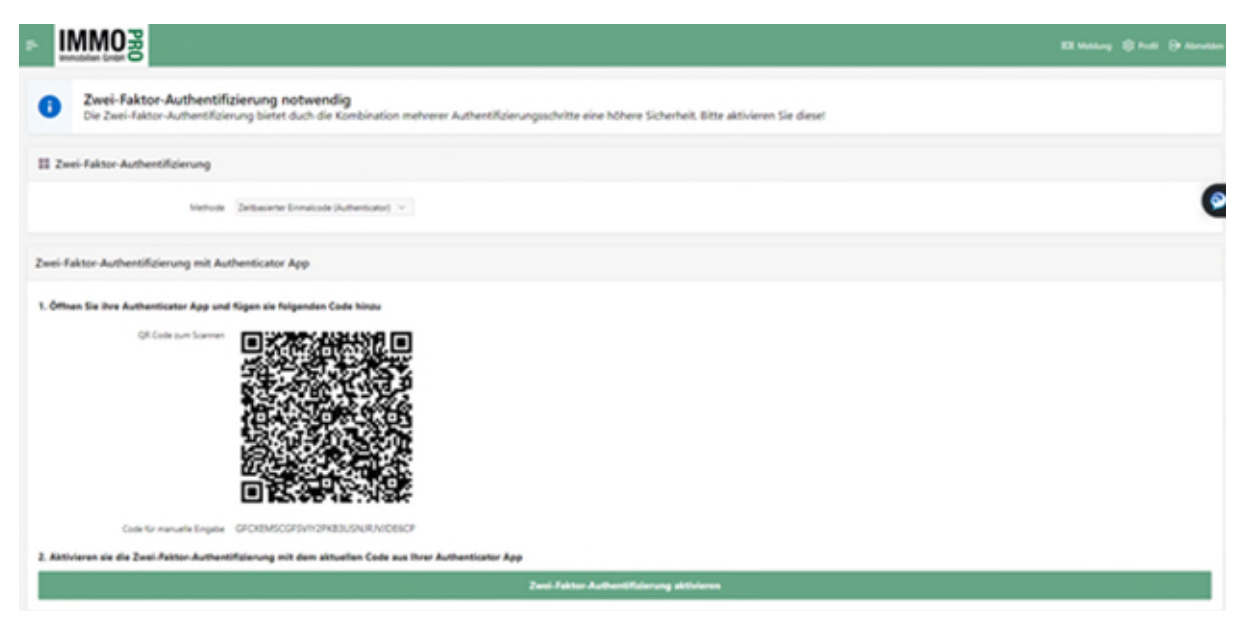

Zur Authentifizierung benötigen Sie eine Authentificator App (Google Authenticator, Microsoft Authenticator, 2FAS etc). Diese können Sie im App Store oder im Google Play Store (ACHTUNG: **KOSTENLOSE** APP verwenden, diese genügt!) herunterladen.

Im nächsten Schritt öffnen Sie die Authentificator App auf Ihrem Smartphone und fügen ein neues Konto hinzu. Im Anschluss scannen Sie den angezeigten QR-Code bzw. können den Code der für eine manuelle Eingabe angezeigt wird eingeben.

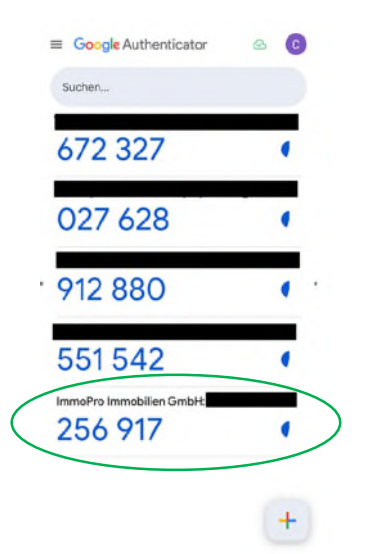

Mittels Klick auf den Button "Zwei-Faktor-Authentifizierung aktivieren" erfolgt die erstmalige Aufforderung zur Eingabe des Einmalcodes aus der Authentificator App.

|                                                                                                    | XX Mahay 🔘 Pauli 🕀 Roombo                                       |
|----------------------------------------------------------------------------------------------------|-----------------------------------------------------------------|
| Zwei-Faktor-Authentifizierung notwendig Die Zwei-Faktor-Authentifizierung bietet duch die Kombination mehrerer Authentifizierung                                                                                                    | ngsschritte eine höhere Sicherheit, Bitte aktivieren Sie dieset |
| III Zwei-Faktor-Authentifizierung                                                                                                    |                                                                 |
| Network Definitive Evolution (Automations)                                                                                                    | C                                                               |
| Zwei-Faktor-Authentifizierung mit Authenticator App                                                                                                    |                                                                 |
| 1. Offens tie izer Austranster Age und lägen ein brigenetien Carle International     International     International | Bentätigungscode eingeben 🙁                                     |
|                                                                                                    | Zwei Fahrer Authentificierung aktivieren                        |

In das Fenster "Bestätigungscode eingeben" den in der App angezeigten Code eingeben.

Wenn der korrekte Einmalcode eingegeben wurde, erfolgt die Meldung "Erfolgreich aktiviert"

| IMMO B    | Erfolgreich aktivierti |
|-----------|------------------------|
| Übersicht | 3                      |
|           |                        |

Sie können jetzt das Online-Portal wie gewohnt nutzen.

## 2 Erneuter Einstieg ins Online-Portal

Zu Inhaltsverz. springen

#### 2.1 Einstieg ins Online-Portal

Beim nächsten Einstieg ins Online-Portal müssen Sie wieder Ihre Zugangsdaten eingeben und erhalten Sie mit dem Klick auf "Jetzt anmelden!" wieder die Abfrage "Bestätigungscode eingeben".

|         | Immobilien (    | SmbH O  |   |   |
|---------|-----------------|---------|---|---|
|         | Por             | tai     |   | - |
| Bes     | tätigungscode e | ingeben | × |   |
| R e     |                 |         |   | 0 |
| Der Pan | Fortfals        | en -18  |   |   |
| Q       |                 | _       |   | 0 |
|         | Jetzt and       | velden! |   |   |
|         |                 |         |   |   |

Diesen Bestätigungscode erhalten Sie wiederum aus Ihrer Authentificator App auf Ihrem Smartphone. ACHTUNG: es erfolgt KEINE Benachrichtigung (SMS...), Sie müssen die App selber öffnen.

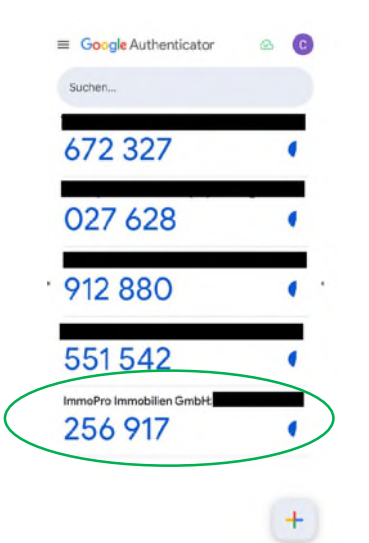

Bei korrekter Eingabe werden Sie wieder auf die Startseite des Online-Portals weitergeleitet und können das Online-Portal wie gewohnt nutzen.

#### ACHTUNG: Sie müssen bei jedem Login die Zwei-Faktor-Authentifizierung mittels App vornehmen!

### 3 Passwort vergessen

#### Zu Inhaltsverz. springen

Sofern Sie in den Stammdaten/Profil eine korrekte Mailadresse hinterlegt haben, können Sie ein neues Passwort anfordern:

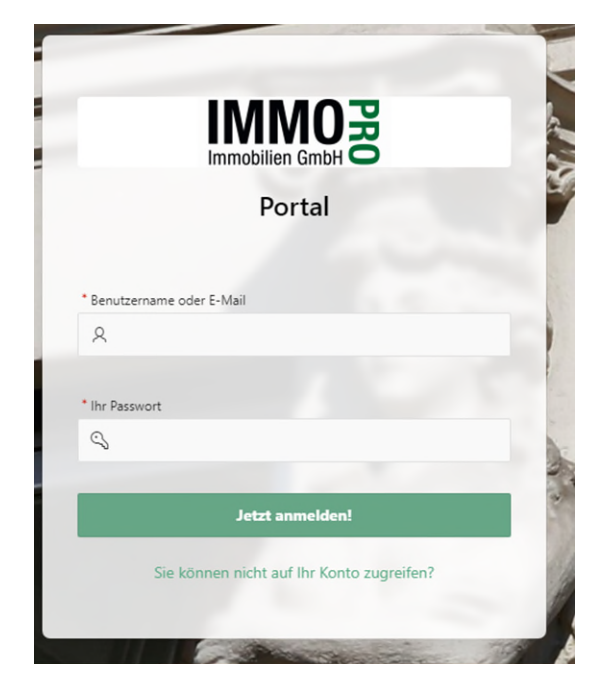

Geben Sie den Benutzernamen bzw. die Mailadresse ein und klicken Sie dazu auf den Satz "Sie können nicht auf Ihr Konto zugreifen?"

Sie erhalten über Ihre Mailadresse einen Link, mit dem Sie ein neues Passwort einrichten können (bitte auch den JUNK/SPAM-Eingang kontrollieren).